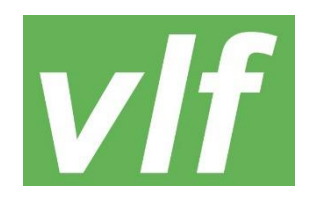

### VEREIN LANDWIRTSCHAFTLICHER F A C H B I L D U N G B O D E N S E E K R E I S e.V.

# Einladung

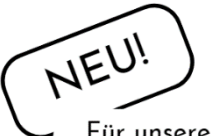

Für unsere kleinen Gäste findet von 10.15 bis ca. 14 Uhr eine Kinderbetreuung statt. zum Erntedankfest des Vereins Landwirtschaftlicher Fachbildung Bodenseekreis e.V. am Sonntag, den 22. Oktober 2023 um 10:30 Uhr im Sennhof am Schloss in Heiligenberg

Eingeladen sind alle Mitglieder, Freunde und Unterstützer unseres Vereins. Besonders möchten wir die Fachschülerinnen und Fachschüler im hauswirtschaftlichen wie auch im landwirtschaftlichen Bereich der Abschlussjahrgänge 1973 und 1983 einladen, sich zu treffen, auszutauschen und in Erinnerung zu schwelgen.

#### Programm:

**Gottesdienst** (10:30 Uhr) mit musikalischer Begleitung durch den Musikverein Wintersulgen

Begrüßung

Grußworte

Mittagessen

Schlusswort

Geselliges Beisammensein bei Kaffee und Kuchen

#### Kinderbetreuung

ab 10:15 Uhr bis ca. 14:00 Uhr für unsere kleinen Gäste

Thomas Kiesebrink

Anton Müller, VLF - Vorsitzender

Ehrengäste

Bewirtung Musikverein Wintersulgen

Anton Müller

Bewirtung Musikverein Wintersulgen

Änderungen vorbehalten

Wir freuen uns auf nette Gespräche und einen schönen Tag!

Ihr Vorstand

#### Zugang zum geschützten Bereich unserer VLF Homepage?

Dieser geschützte Bereich steht Mitglieder des VLF zur Verfügung. Erforderlich ist die Registrierung mit einem Benutzerkonto. Rufen Sie hierzu diesen Link auf: https://intern.vlf-bodenseekreis.de

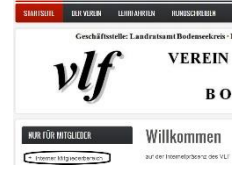

Oder klicken Sie auf der Startseite von der VLF Homepage https://vlfbodenseekreis.de auf den "internen Mitgliederbereich", siehe Bild links: Nun muss einmalig ein Benutzerkonto erstellt werden:

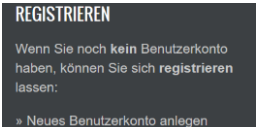

Eingabe Ihrer E-Mail-Adresse und als Benutzernamen Ihr Vor- und Nachname. Bei der Captcha-Abfrage geben Sie bitte exakt die Anzeige im Bild ein und klicken dann auf "Neues Benutzerkonto erstellen."

> Geben Sie in der Anmeldemaske Ihren Vor- und Nachnamen sowie Ihr Passwort ein und bestätigen Sie die Captcha-Abfrage

#### EINLOGGEN

Wenn Sie ein Benutzerkonto haben, können Sie sich hier mit Ihren Zugangsdaten anmelden:

» Mit Zugangsdaten anmelden

## Geschützter Bereich für Vereinsmitglieder

Sie sind erfolgreich im internen Mitgliederbereich angemeldet.

Somit sind Sie im geschützten Mitgliederbereich eingeloggt Und können die exklusiven Inhalte nur für Vereinsmitglieder anschauen.

Zum Verlassen des internen Bereiches unbedingt wieder abmelden:

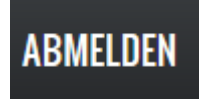

| Anmelden                                                                                              | Neues Benutzerkonto erstell                                                                                                    |
|----------------------------------------------------------------------------------------------------|----------------------------------------------------------------------------------------------------|
| Benutzername                                                                                          | (Vor- und Nachname) *                                                                                                    |
| Max Musterma                                                                                          | ann                                                                                                    |
| Geben Sie Ihren i                                                                                     | ntern.vlf-bodenseekreis.de-Benutzern                                                                                                    |
| Passwort *                                                                                            |                                                                                                    |
| •••••                                                                                                 | •••••                                                                                                    |
|                                                                                                    |                                                                                                    |
| Geben Sie hier da<br>CAPTCHA<br>Bitte Captcl                                                          | ha Abfrage bestätigen                                                                                                    |
| CAPTCHA<br>Bitte Captcl<br>9<br>Welche Zei                                                            | ha Abfrage bestätigen<br>G 5 A<br>chen sind in dem Bild zu sehen?                                                                          |
| CAPTCHA<br>Bitte Captcl<br>9<br>Welche Zei<br>9GG5A                                                   | as zugehörige Passwort an.<br>ha Abfrage bestätigen<br>G 5 A<br>chen sind in dem Bild zu sehen?                                            |
| CAPTCHA<br>Bitte Captcl<br>9<br>Welche Zeie<br>9GG5A<br>Geben Sie die                                 | as zugehörige Passwort an.<br>ha Abfrage bestatigen<br>G 5 A<br>chen sind in dem Bild zu sehen?<br>zeichen ein, die im Bild gezeigt werd   |
| Geben Sie hier da<br>CAPTCHA<br>Bitte Captcl<br>9<br>Welche Zei<br>9GG5A<br>Geben Sie die             | as zugehörige Passwort an.<br>ha Abfrage bestätigen<br>G 5 A<br>chen sind in dem Bild zu sehen?<br>e Zeichen ein, die im Bild gezeigt werd |
| Geben Sie hier da<br>CAPTCHA<br>Bitte Captcl<br>9<br>Welche Zei<br>9GG5A<br>Geben Sie die<br>Anmelden | as zugehörige Passwort an.                                                                                                    |